### Guide rapide – Mesure Hors Ligne – Initialisation

# LÖWENSTEIN medical

# Sonata

Polysomnographie

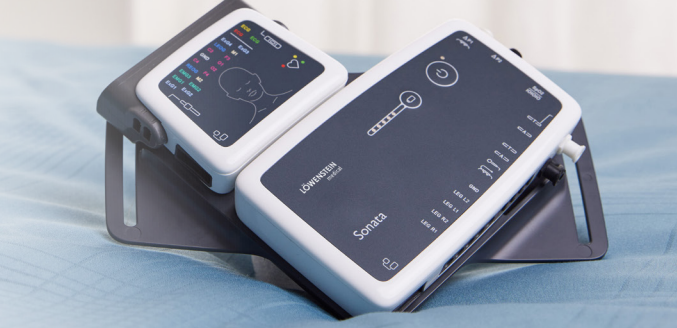

# 1. Préparation

Connectez Sonata au PC par l'intermédiaire d'un câble USB.

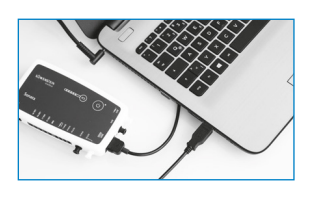

2.2

## 2. Démarrer l'enregistrement

2.1

2.3

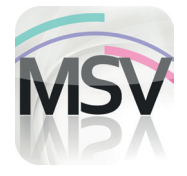

Ouvrez le logiciel MiniScreen Viewer en double-cliquant sur l'icône **MSV** du bureau.

| Nom            | Nors 2         | Données du Patie    |
|----------------|----------------|---------------------|
| Prénom         | Prénom         | Carte Vitale        |
| Date de Naiss. | 05.03.1966     |                     |
| Taille (cm)    | 200            | Données GDT Patient |
| Polds (kg)     | 100            |                     |
| Seee           | n              |                     |
| Commentaires   | Remarque       |                     |
| Numéro Patient | Numéro Patient |                     |
| N* Assurance   | 40125456393    |                     |

Renseignez les données du patient dans la fenêtre, puis sélectionnez **Démarrer Transfert**.

| 2.5 | Confirmer X                                                                    |
|-----|--------------------------------------------------------------------------------|
|     | Les données de la carte mémoire vont être effacées.<br>Voulez vous continuer ? |
|     | Oui Non                                                                        |

**Attention:** Veillez à bien avoir récupéré les données précédemment avant de les effacer. Confirmez ce message en cliquant sur **Oui**.

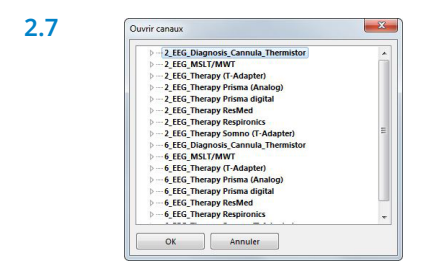

 Enregistrement
 Mesure
 Evaluation
 Rapport
 Aff

 Initialiser l'appareil (Hors ligne)...
 Image: Commencer l'enregistrement (En ligne)...
 Image: Commencer l'enregistrement (En ligne)...
 Image: Commencer l'enregistrement de l'appareil...

 Image: Commencer l'enregistrement de l'appareil...
 Image: Commencer l'enregistrement de l'appareil...
 Image: Commencer l'enregistrement de l'appareil...

 Image: Commencer l'enregistrement de l'appareil...
 Image: Commencer l'enregistrement de l'appareil...
 Image: Commencer l'enregistrement de l'appareil...

 Image: Commencer l'enregistrement de l'appareil...
 Image: Commencer l'enregistrement de l'appareil...
 Image: Commencer l'enregistrement de l'appareil...

 Image: Commencer l'enregistrement de l'appareil...
 Image: Commencer l'enregistrement de l'appareil...
 Image: Commencer l'enregistrement de l'appareil...

 Image: Commencer l'enregistrement de l'appareil...
 Image: Commencer l'enregistrement de l'appareil...
 Image: Commencer l'enregistrement de l'appareil...

 Image: Commencer l'enregistrement de l'appareil...
 Image: Commencer l'enregistrement de l'appareil...
 Image: Commencer l'enregistrement de l'appareil...

 Image: Commencer l'enregistrement de l'appareil...
 Image: Commencer l'enregistrement de l'appareil...
 Image: Commencer l'enregistrement de l'appareil...

 Image: Commencer l'enregistrement de l'appareil....
 Image: Commencer l'enregi

Sélectionnez Enregistrement > Initialiser l'appareil (Hors ligne) ou cliquez sur l'icône 💮 de la barre des menus.

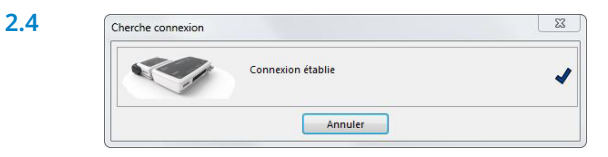

•

La connexion à Sonata est établie.

| <br>Canaux choisis:                 |
|-------------------------------------|
| 2_EEG_Diagnosis_Cannula_Thermistor* |
| Ouvrir canaux                       |
| Montrer canaux                      |
|                                     |

Sélectionnez les canaux souhaités (Ouvrir canaux).

2.8

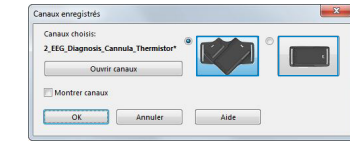

Sélectionnez la position d'application souhaitée pour le module principal et neurologique (en V ou horizontale).

Sélectionnez les canaux souhaités dans la liste.

#### 2.9.

Vous pouvez initialiser l'appareil pour le démarrage automatique (programmé) ou manuel.

Démarrage programmé: continuer avec 2.10.1 Démarrage manuel: continuer avec 2.11.1

# Annuler

Nom Préno 2\_EE

#### 2.10. Démarrage programmé

|  | Début de l'enregistrement:                    | Mesures à effectuer!                   |
|--|-----------------------------------------------|----------------------------------------|
|  | Heure: Date:                                  | Jour de la semaine Début Mesures Durée |
|  | 22:00 01.04.2020 •                            | Mercredi 01.04.2020, 22:00 05:00       |
|  | Durée de la mesure<br>8  Heures<br>0  Minutes | outer mesure                           |
|  |                                               | Supprimer mesure                       |
|  |                                               | Temps actuel:                          |

Définissez le début et la durée de l'enregistrement, puis cliquez sur Ajouter mesure. La mesure programmée apparaît dans la fenêtre de droite. Confirmez avec OK.

#### 2.11. Démarrage manuel

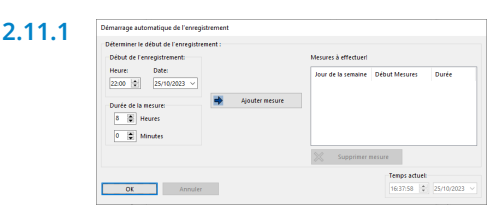

Confirmez le dialogue avec OK.

La fenêtre d'information suivante apparaît. Confirmez avec **OK**. L'appareil démarre automatiquement l'enregistrement à l'heure programmée.

| 2.11.2 | 199 Information                                                                                                   |            | - |  | × |  |  |
|--------|----------------------------------------------------------------------------------------------------|------------|---|--|---|--|--|
|        | Sonata a été initialisé                                                                                           |            |   |  |   |  |  |
|        | Nom:                                                                                                    | Nom        |   |  |   |  |  |
|        | Prénom:                                                                                                    | Prénom     |   |  |   |  |  |
|        | Canaux choisis:                                                                                                   | PSG 6 EEG* |   |  |   |  |  |
|        | Niveau de batterie:                                                                                               | 0%         |   |  |   |  |  |
|        | Démarrage de la mesure automatique non effectué.<br>Afin de démarrer la mesure le patient doit allumer le Sonata. |            |   |  |   |  |  |
|        | Durée de la mesure: 8 Heures 0 Minutes.                                                                           |            |   |  |   |  |  |
|        | OK                                                                                                    |            |   |  |   |  |  |

2.10.2

La fenêtre d'information suivante apparaît. Confirmez avec OK.

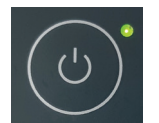

Pour démarrer la mesure manuellement, vous devez allumer le Sonata au moment voulu en appuyant sur la touche Marche/Arrêt 2 secondes (jusqu'à ce que la DEL verte s'allume).

# 3. Lire la mesure

Connectez Sonata au PC par l'intermédiaire d'un câble USB – voir **1. Préparation**.

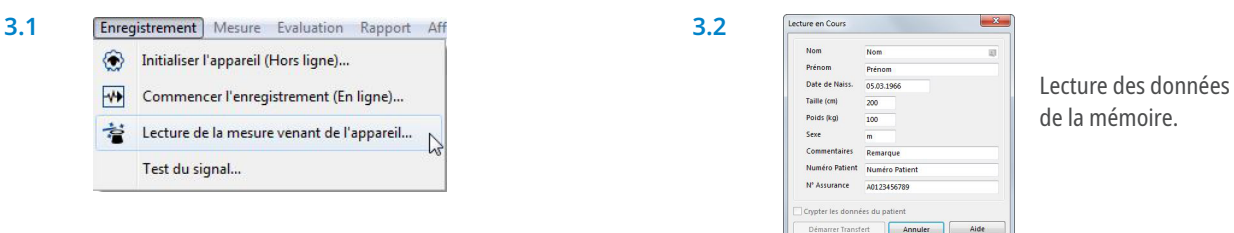

Sélectionnez Enregistrement > Lecture de la mesure venant de l'appareil... ou cliquez sur l'icône \, 着 de la barre des menus.

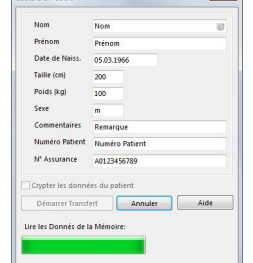

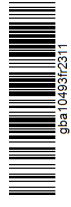

made in GERMANY

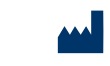

Löwenstein Medical Technology Kronsaalsweg 40 22525 Hamburg, Allemagne

Maison mère Löwenstein Medical Arzbacher Straße 80 56130 Bad Ems, Allemagne loewensteinmedical.com

Ventes + Service Löwenstein Medical Schweiz Seestrasse 14b 5432 Neuenhof, Suisse T. +41 (0)56 4 16 41 26 F. +41 (0)56 4 16 41 21 info@loewensteinmedical.ch loewensteinmedical.com

Ventes + Service

Löwenstein Medical France 6, Rue de l'Aulnaye-Dracourt 91300 Massy, France T. +33 (0)1 69 35 53 20 france@loewensteinmedical.com loewensteinmedical.com

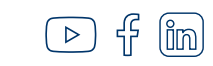

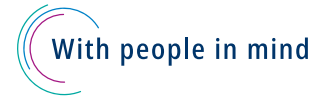